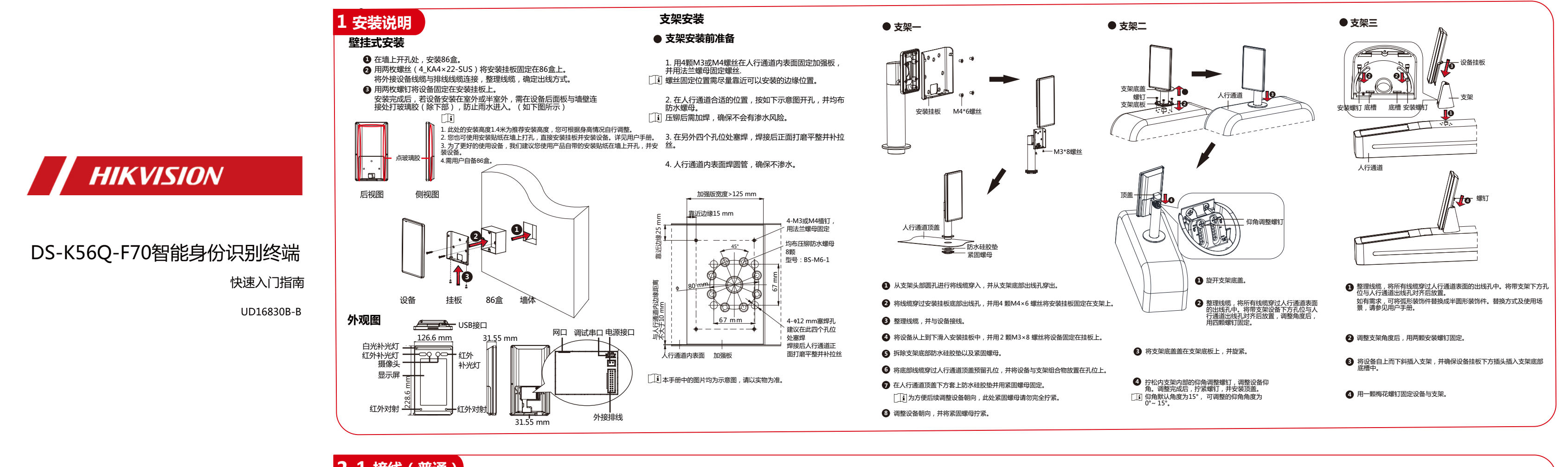

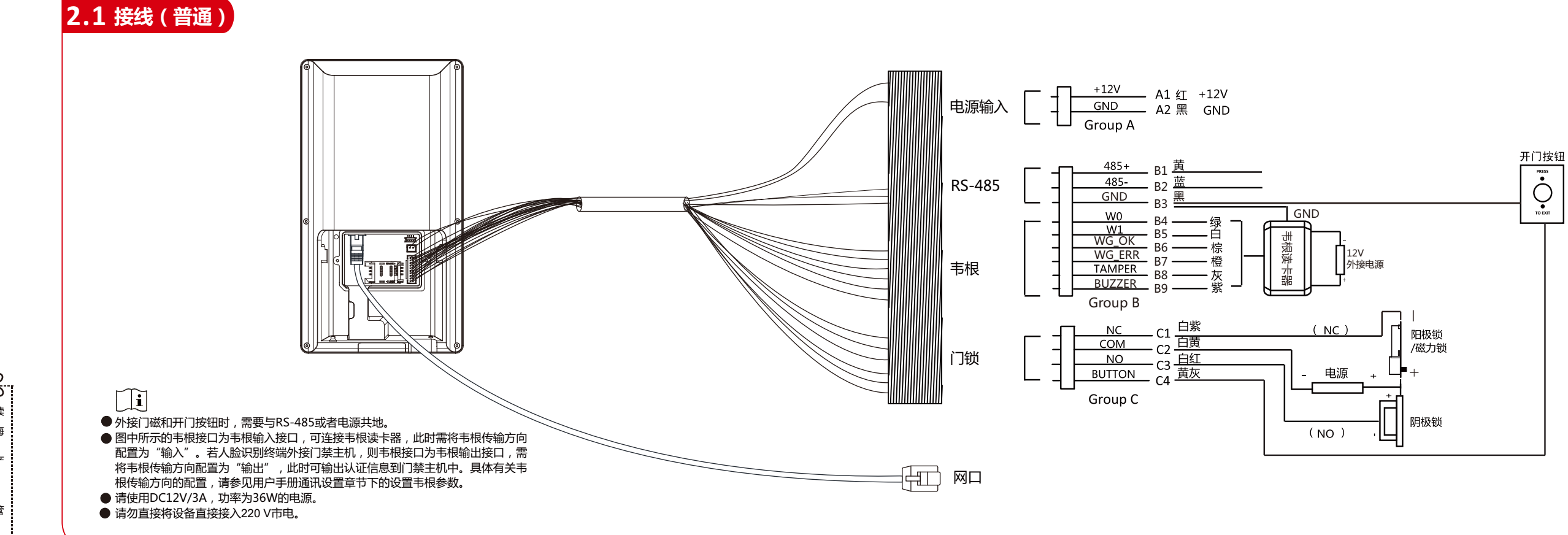

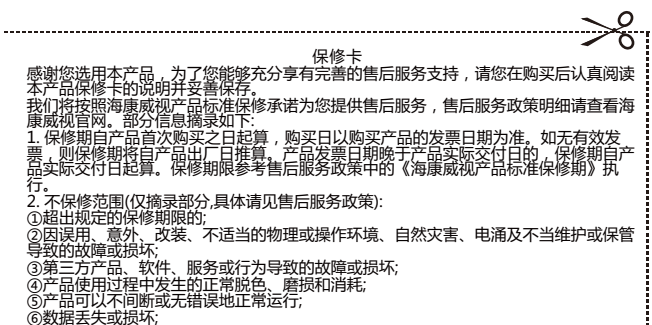

# 2.2 接线(带门控安全模块)

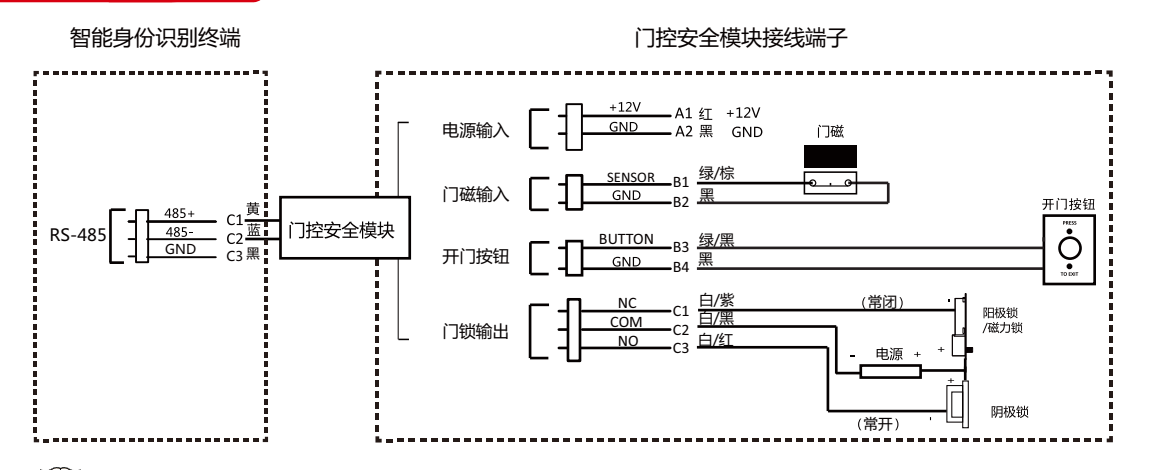

↓ i 门控安全模块需单独外接电源。

## 4 人脸录入

### 身份认证

- 1. 若配置的认证方式为人脸+密码,先将人脸对准摄像头进行人脸比对。 此时设备将人脸与设备数据库中的人脸信息进行1:N比对。 认证成功后,将看到"请继续认证"的提示。 2. 人脸比对成功后,设备跳出密码输入界面,此时需要输入认证人员密码。
- 此时设备将上一步获取到的人员信息与输入的密码进行1:1比对。 i
- 可在客户端中配置认证方式。
- 生物识别产品无法100%适用于任何防伪环境。高安全级别场所,请使用组合认证方式。 3. 身份认证成功时,设备提示"认证成功"。人员可通过设备。

## 人脸比对注意事项

#### 人脸表情

为保证人脸参数录入质量以及比对精确度,请务必在比对过程中,保持自然的表情(如右图所示) 人脸录入时,请勿戴帽子、佩戴墨镜等影响人脸特征采集的饰品,请勿让刘海遮挡面部五官,并请勿化浓妆。

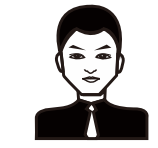

仰头

低头🗙

为保证人脸参数录入质量以及比对精确度,请务必在录入/比对过程中, 保证人脸正对录入窗口。

侧脸 🗙

#### 人脸大小调整

在登记过程中,请您尽量使人脸位于窗口中心位置。

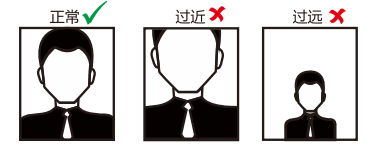

#### 人脸录入/比对位置(以站距0.5m为例)

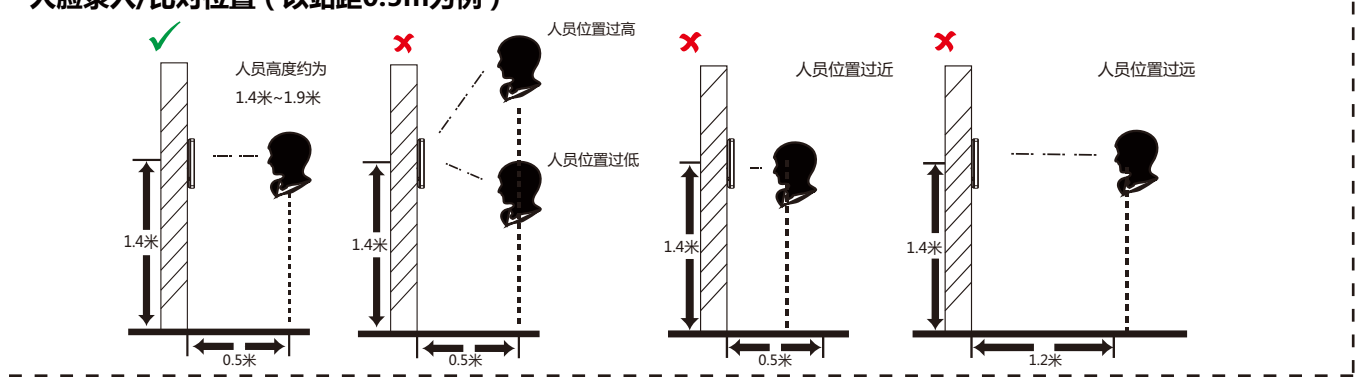

人脸姿势

# 3 快速设置

| ● 次活<br>设备上电联网后,您需要对设备进行激活处理。您可以通<br>SADP软件激活和通过客户端软件激活。                                                                                                    | ● 次沽<br>设备上电联网后,您需要对设备进行激活处理。您可以通过四种方式激活设备:通过设备端激活,<br>SADP软件激活和通过客户端软件激活。                                                                               |  |  |
|----------------------------------------------------------------------------------------------------|----------------------------------------------------------------------------------------------------|--|--|
| 若设备在使用前未激活,则上电后自动转入激活界面,此<br>其他激活方式请参见用户手册。                                                                                                    | 时需要:创建激活密码并重复输入的密码                                                                                                    |  |  |
| 为更好保护您的隐私并提升产品安全性,我们强烈到<br>16位之间,由数字、大小写字母、特殊字符的两种及<br>nimda。<br>请您理解,您有责任合理配置所有的密码及其他相关。                                                                                                    | 为更好保护您的隐私并提升产品安全性,我们强烈建议您根据如下规则设置较为复杂的密行<br>16位之间,由数字、大小写字母、特殊字符的两种及以上类型组合而成。激活密码不支持<br>nimda。<br>请您理解,您有责任合理配置所有的密码及其他相关产品安全设置。                         |  |  |
|                                                                                                    |                                                                                                    |  |  |
| ● 选择使用环境                                                                                                    | ● 添加至手机客户端或小科                                                                                                    |  |  |
| 设备激活后,需要选择使用环境,方可正常使用设备。<br>在室外场景、室内靠窗的场景、或使用体<br>验不好的情况下,可选择 <b>其他</b> 。                                                                                                    | 在手机端下载并运行云眸软件,或在微<br>通过扫码功能扫描二维码进行设备添加                                                                                                    |  |  |
| ● 配置网络                                                                                                    | ● 配置管理员                                                                                                    |  |  |
| 有线:<br>-开启DHCP,系统自动分配IP地址等其他网络参数。<br>-不开启DHCP,需手动配置IP地址等其他网络参数。<br>Wi-Fi<br>-从列表中选择一个Wi-Fi并输入密码。<br>-或点击 <b>添加Wi-Fi</b> ,并输入Wi-Fi名称和密码。                                                                                                    | 激活后,可以添加管理员,来管理设备<br>1、在添加界面输入管理员姓名,并点<br>2、选择需要添加的凭证,可添加人服<br>3、点击 <b>完成。</b>                                                                           |  |  |
| <b>主</b> 配置有线网络前 , 请确保设备已连接有线网络。                                                                                                    |                                                                                                    |  |  |
| <ul> <li>         整告         <ul> <li>安装使用过程中,必须严格遵守国家和使用地区的各项(</li> <li>请不要将多个设备连接至同一电源适配器。</li> <li>在接线,拆装等操作时请一定要将电源断开,切勿带电;</li> <li>为了避免热量积蓄,请保持设备周边通风流畅。</li> <li>如果设备出现冒烟现象,产生异味,或发出杂音,请立l</li> <li>如果设备工作不正常,请联系购买设备的商店或最近的l<br/>或维修导致的问题,本公司不承担任何责任)。</li> </ul> </li> </ul>                   | 电气安全规定。<br>操作。<br>即关掉电源并且将电源线拔掉,及时与经<br>服务中心,不要以任何方式拆卸或修改设                                                                                               |  |  |
| 🕂 注意                                                                                                    |                                                                                                    |  |  |
| <ul> <li>请不要使物体摔落到设备上或大力振动设备,使设备远地方(忽视此项可能会损坏设备)。</li> <li>请不要在高温、低温或者高湿度的环境下使用设备,具有不要将设备的镜头瞄准强光物体,如太阳、白炽灯等</li> <li>在室内使用的设备,不能暴露安装在可能淋到雨或非常;<br/>避免将设备放在阳光直射地点、通风不良的地点,或如加</li> <li>请使用足够柔软的干布或其它替代品擦拭表面,切勿使)</li> <li>设备接入互联网可能面临网络安全问题,请您加强个人的时与我们联系。</li> <li>请您理解,您有责任合理配置所有的密码及其他相关产,</li> </ul> | 离存在磁场干扰的地点。避免将设备安装<br>体温、湿度要求参考设备的参数表。<br>,否则会造成镜头的损坏。<br>潮湿的地方。<br>加热器或暖气等热源附近(忽视此项可能<br>用碱性清洁剂洗涤,避免硬物刮伤设备。<br>信息及数据安全的保护。当您发现设备可<br>品安全设置,并妥善保管好您的用户名和 |  |  |
| <ul> <li>请妥善保存设备的全部原包装材料,以便出现问题时,<br/>料导致的运输途中的意外损坏,本公司不承担任何责任,</li> <li>生物识别产品无法100%适用于任何防伪环境。高安全约</li> </ul>                                                                                                    | 使用包装材料将设备包装好,寄到代理商。<br>。<br>及别场所,请使用组合认证方式。                                                                                                    |  |  |
| │ <u>▲</u> 说明                                                                                                    |                                                                                                    |  |  |
| 对安装和维修人员的素质要求<br>- 具有门禁系统及组成部分的基础知识和安装技能。<br>- 具有低压布线和低压电子线路接线的基础知识和操作找<br>- 具备基本网络安全知识及技能,并能够读懂本手册内容                                                                                                    | 友能。<br>寻。                                                                                                    |  |  |

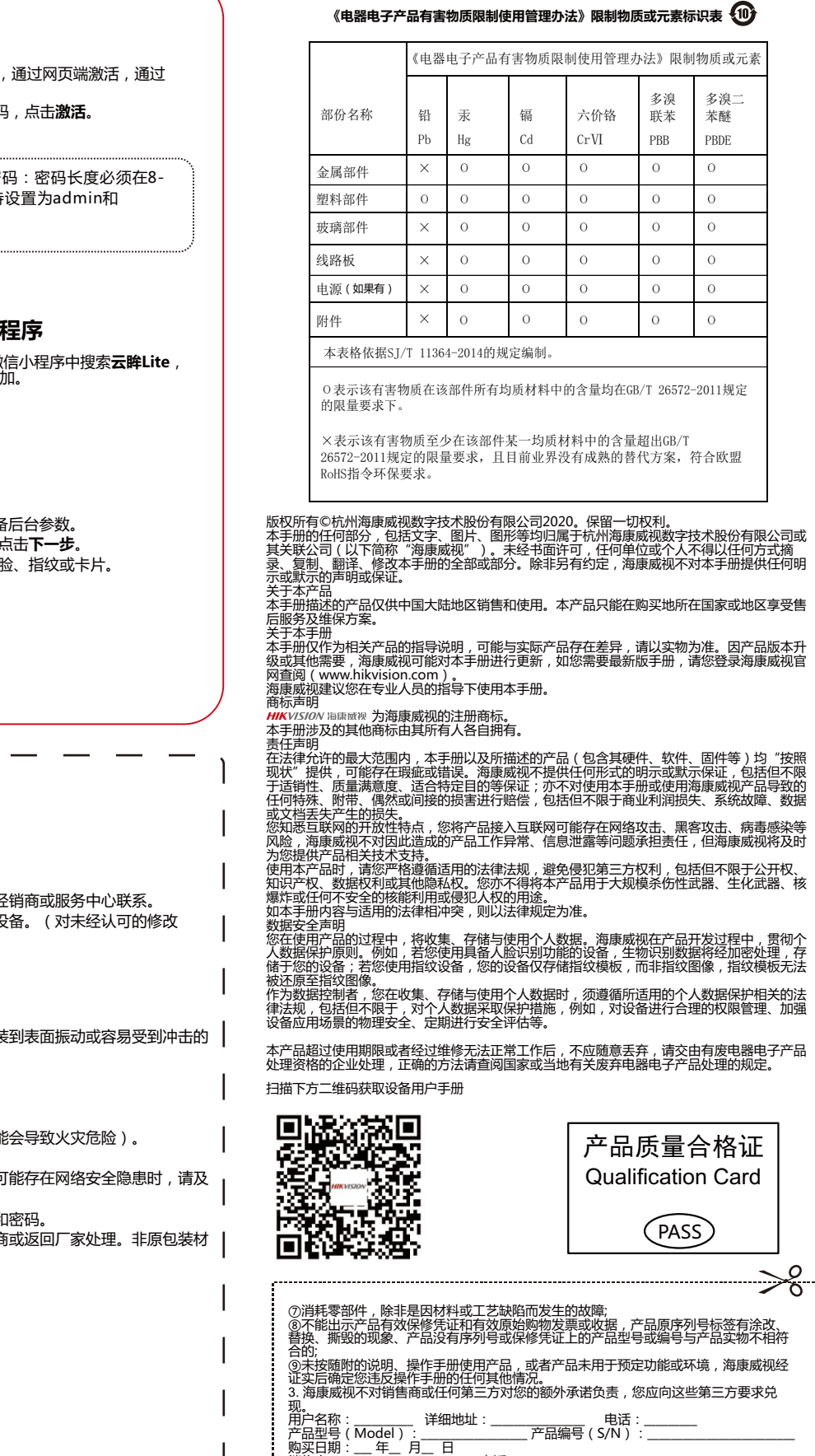

| ±  | 悥 |                           |
|----|---|---------------------------|
| L. | 凭 | 北卡享受保修期内的免费保修及保修期外的优惠性服务。 |
| •  | - |                           |

电话:

本保修卡仅适用于本保修卡内产品,由销售单位盖章后方有效。
 特殊项目的产品保修条款以具体购销合同为准。

销售商